## Outlook 2010/2016/2019 – IMAP-Mail-Konto einrichten

## Voraussetzung: vorhandene Outlook Installation, vorhandene UHH/B-Kennung

So richten Sie ein imap-Mail Konto ein:

- 1. Geben Sie in die Windows-Suchzeile "Systemsteuerung" ein
- 2. Gehen Sie auf "Benutzerkonten" und "E-Mail"
- 3. Klicken Sie auf "Hinzufügen"
- 4. Geben Sie ihren Namen in "Neues Profil" ein
- 5. Wählen Sie "Manuelle Konfiguration" und "weiter"

| Ø E-Mail ×<br>Allgemein                                 | Aligenein                                                                                               | Konto kusuliajem     X     Konto automatisch einrichten     Manuels Einrichtung eines Kontes oder Herstellen einer Verbindung mit anderen Servertspen.                                                                                                    |
|---------------------------------------------------------|----------------------------------------------------------------------------------------------------|----------------------------------------------------------------------------------------------------|
| Polgende Profile sind auf diesem Computer eingerichtet: | Folgende Profile sind auf diesem Co                                                                     | C E Mail Konto                                                                                                    |
|                                                         | Profileame: Abbrechen                                                                                   | Bergari reke Mainer                                                                                                    |
| Hinzufügen Entfernen Eigenschaften Kopieren             | Hinsufügen Entfernen Eigenschaften Koperen<br>Beim Start von Microsoft Outlook dieses Profil verwenden: | Internet     Comment     Comment |
| immer dieses Profil verwenden                           | immer dieses Profil verwenden                                                                           | Masuele Kontyperation oder assistsiche Servertypen                                                                                                    |
| OK Abbrechen Üteimehinen                                | OK Abbrechen Übernehmen                                                                                 | -Suust Weter Abbrechen                                                                                                    |

- 6. Wählen Sie "POP oder IMAP" und gehen auf "weiter"
- 7. Tragen Sie ihren Namen, ihre eMail-Adresse ein
- 8. Kontotyp: IMAP,
- 9. Posteingangs-Server/ Postausgangs-Server: mailhost.uni-hamburg.de
- 10. unter Benutzername ihr UHH-Kennung + Passwort ein und setzten den Haken bei "Kennwort speichern"
- 11. danach auf "Weitere Einstellungen" gehen

|                                                                                                    | POP- und IMAP-Kontoeinstellungen<br>Geben Sie die E-Mal-Servereinstellungen für Ihr Konto ein.                                                                                                    |                                                                                                    | *                                                                                                    |
|----------------------------------------------------------------------------------------------------|----------------------------------------------------------------------------------------------------|----------------------------------------------------------------------------------------------------|----------------------------------------------------------------------------------------------------|
| ann oder Eichange Activityjer, kongestählte Direst<br>er kontenskog mit ihren Dienst, kongestählte Direst<br>ef an einen PCP- ader 1560P.E. Mail Konto berstation<br>of an einen PCP- ader 1560P.E. Mail Konto berstation | Benutzerinformationen<br>hr Name:<br>Mall-Adresse:<br>iereverinformationen<br>contotyp:<br>Posteingangsserver:<br>Sostausgangsserver (SMTP):<br>Vomeddeinformationen<br>Senutzername:<br>iennwort:<br>Immeddelinformationen<br>Anmeldung mithilfe der d | Max Mustermann<br>stermann@uni-hamburg.de<br>IMAP v<br>mailhost.uni-hamburg.de<br>mailhost.uni-hamburg.de<br>fbod000<br>terminort speidhern<br>peischerten | Kontoeinstellungen testen<br>Wir empfehlen ihnen, das Konto zu testen, damit<br>sichergestellt ist, dass alle Eintrage richtig sind.<br>Kontoeinstellungen testen<br>Kontoeinstellungen durch Klicken<br>Ander State State S |
| - 2001 1000- 200000                                                                                                    | Kennwortauthentifizierur                                                                                                    | ng (SPA) erforderlich                                                                                                    |                                                                                                    |

- 12. Unter "Postausgangsserver" den Haken bei "Der Postausgangsserver (SMTP)…" setzen und auf "Erweitert" gehen
- 13. Unter "Posteingangsserver-Verbindungstyp" "SSL/993" auswählen Unter "Postausgangsserver-Verbindungstyp" "Automatisch".
- 14. Tragen Sie hier von Hand **587** ein.

| Konto hinzufügen POP- und IMAP-Kontoei Geben Sie die E-Mai-Se                                                                                                    | Internet-E-Mail-Einstellungen     X      Allgenein Postausgangsserver Erweitert | *                                              | Konto hinzufügen     POP- und IMAP-Kontoes     Geben Sie die E-Mal-Se                                                                                                    | Internet-E-Mail-Einstellungen X     Aligemein Postausgangsserver Envertert                                                                                                    |
|----------------------------------------------------------------------------------------------------|---------------------------------------------------------------------------------|------------------------------------------------|----------------------------------------------------------------------------------------------------|----------------------------------------------------------------------------------------------------|
| Benutzerinformationen<br>Ihr Ivane:<br>E.Mail-Adresse:<br>Serverinformationen<br>Kontotyp:<br>Posteingangsserver: SMTP<br>Anneldenformationen<br>Benutzername:<br>Kennvort:<br>Centurgentutbentifigen |                                                                                 | damit<br>nd<br>r We <b>12.</b><br>Einstelungen | Benutzeninformationen<br>II:n hane:<br>E-Atali-Adresse:<br>Serverinformationen<br>Kontoppi<br>Posteingangsserver:<br>Postausgangsserver: CMIP<br>Anmeldeninformationen<br>Benutzern me:<br>Kennwort:<br>Commendurg mithile de<br>Kennwortsutbentingen | Stammondingsfalls<br>Gesendet Elemente<br>Stamioscherpfalls<br>Gesendet Elemente<br>Banusscherpfalls<br>Gesendet Elemente<br>Banusscherpfalls<br>Gesendet Elemente<br>Banusscherpfalls<br>Gesendet Elemente<br>Benete som Golden markieren, jedoch nicht aufornstisch verschieben<br>Tam Bochen markieren, jedoch nicht aufornstisch verschieben<br>Tam Bochen markieren, jedoch nicht aufornstisch verschieben<br>Tam Bochen markieren, jedoch nicht aufornstisch verschieben<br>Tam Bochen markieren, jedoch nicht aufornstisch verschieben<br>Tam Bochen markieren, jedoch nicht aufornstisch verschieben<br>Tam Bochen markieren, jedoch nicht aufornstisch verschieben<br>Tam Bochen markieren, jedoch nicht aufornstisch verschieben<br>Tam Bochen markieren, jedoch nicht aufornstisch verschieben<br>Tam Bochen markieren, jedoch nicht aufornstisch verschieben<br>Tam Bochen Bowcheckt unv Ginteren Bornstisch verschieben<br>Tam Bochen Bowcheckt unv Ginteren Bornstisch verschieben<br>Tam Bochen Bowcheckt unv Ginteren Bornstisch verschieben<br>Tam Bochen Bowcheckt unv Ginteren Bornstisch verschieben<br>Tam Bochen Bowcheckt unv Ginteren Bornstisch verschieben<br>Tam Bochen Bowcheckt unv Ginteren Bornstisch verschieben<br>Tam Bochen Bowcheckt unv Ginteren Bornstisch verschieben<br>Tam Bochen Bowcheckt unv Ginteren Bornstisch verschieben<br>Tam Bochen Bowcheckt unv Ginteren Bornstisch verschieben<br>Tam Bochen Bowcheckt unv Bochen Bochen Bochen Bochen<br>Bornstisch Bochen Bochen Boch |
|                                                                                                    | OK Abbrechen                                                                    | Weiter > Abbrechen                             |                                                                                                    | OK Abbrechen t Weiter > Abbreche                                                                                                    |

Klicken Sie auf ok und weiter. Die Einrichtung ist abgeschlossen.